### How to Transfer Element to PNR

การนำข้อมูลของ Traveler ที่ได้สร้างไว้แล้วนั้นไปสร้างเป็น PNR ประโยชน์ที่เอเย่นต์จะได้รับ คือ ระบบจะนำข้อมูลทั้งหมดส่งไปยังหน้าของ Reservation Mode เพื่อสร้าง PNR ให้กับลูกค้า (ทั้งนี้ก่อนที่จะนำข้อมูลส่งไป ยังหน้าของ Reservation Mode ได้นั้น เอเย่นต์จำเป็นต้องมีการขายรอไว้ ก่อนที่หน้าของ Reservation Mode) ดังตัวอย่าง

**ขั้นตอนที่ 1** ทำการขายเส้นทางที่ลูกค้าต้องการเดินทางรอไว้ก่อน --- TC-BIZ ---RP/BKKTG215A/ 1 SQ 975 M 25DEC 7 BKKSIN DK1 1230 1555 25DEC E 0 772 M SEE RTSVC 2 SQ 978 M 30DEC 5 SINBKK DK1 1840 2005 30DEC E 0 772 M SEE RTSVC

**ขั้นตอนที่ 2** ทำการดึงข้อมูลของลูกค้าที่ต้องการเดินทางโดยการใช้ คำสั่ง PDN /-**TEST** 

ขั้นตอนที่ 3

| *T* TEST | / AMZ | ADEUS  | MR C AMADEUS TRAINING               | KOLPW7     |
|----------|-------|--------|-------------------------------------|------------|
|          | PNR   | TRANS  | SFERABLE DATA                       | BKKTG215A  |
| 1        | A     | NM     | 1TEST/AMADEUS MR                    |            |
| 2        | A     | AP     | ВКК 022079090-В                     |            |
| 3        | A     | APE    | -ALC@THAIAMADEUS.COM                |            |
| 4        | A     | APM    | -+66891234567                       |            |
| 5        | A     | OS     | YYRSVN BY THAI-AMADEUS/JACKIE/02207 | 9090 EXT 3 |
| 6        | s     | ST     | /40A                                |            |
| 7        | S     | SR     | SFML                                |            |
| 8        | S     | RM     | SEND ETKT TO PAX AT HIS HOME        |            |
|          | GENE  | ERAL I | INFORMATION                         |            |
| C 9      | PCN   | J/ AMA | ADEUS TRAINING                      |            |

หลังจากข้อมูลของลูกค้าปรากฏขึ้นมาแล้ว ก็สามารถ Transfer ข้อมูลของลูกค้าได้ โดยเลือกใช้คำสั่งตาม ความเหมาะสม ดังนี้

PT Profile Transfer ข้อมูลที่จะถูกส่งไปยังหน้าของ Reservation Mode นั้นจะเป็นข้อมูลที่มีเฉพาะอักษรตัว A อย่างเดียวเท่านั้น PT\* Profile Transfer ข้อมูลที่จะถูกส่งไปยังหน้าของ Reservation Mode นั้น จะเป็นข้อมูลทั้งหมด ทั้ง ตัวอักษร A และ S

### จากกรณีนี้ใช้คำสั่ง PT\*

|      | TC-BIZ RLP                                            |
|------|-------------------------------------------------------|
| RP/E | 3KKTG215A/                                            |
| 1.   | .TEST/AMADEUS MR                                      |
| 2    | SQ 975 M 25DEC 7 BKKSIN DK1 1230 1555 25DEC E 0 772 M |
|      | SEE RTSVC                                             |
| 3    | SQ 978 M 30DEC 5 SINBKK DK1 1840 2005 30DEC E 0 772 M |
|      | SEE RTSVC                                             |
| 4    | AP BKK 022079090-B                                    |
| 5    | APE ALC@THAIAMADEUS.COM                               |
| 6    | APM +66891234567                                      |
| 7    | SSR RQST SQ NN1 BKKSIN/40A,P1/S2                      |
| 8    | SSR RQST SQ NN1 SINBKK/40A,P1/S3                      |
| 9    | SSR SFML SQ NN1/S2                                    |
| 10   | SSR SFML SQ NN1/S3                                    |
| 11   | OSI YY RSVN BY THAI-AMADEUS/JACKIE/022079090 EXT 3    |
| 12   | RM SEND ETKT TO PAX AT HIS HOME                       |

\*\* จะสังเกตเห็นว่า ข้อมูลทั้งหมดจะถูกส่งมายังหน้าของ Reservation Mode หลังจากนั้น เอเย่นต์เพียงแค่กำหนด TKTL แล้วสามารถจบ Booking ได้เลยทันที \*\*

### ประโยชน์ของ Customer Profiles

- 1. สะดวกและประหยัดเวลาในการสร้าง Booking
- สามารถเก็บข้อมูลไว้ในระบบได้นานสูงสุดถึง 700 วัน (หากภายใน 700 วัน นับจากวันที่ create ไม่ได้มีการ Display Profile ขึ้นมาเลย ระบบจะทำการลบออกไปให้โดยอัดโนมัติ) แต่หากว่าProfile ที่สร้าง ไว้นั้น ระยะเวลาผ่านไปประมาณ 300 วัน แล้วมีการ Display Profile ขึ้นมาดูอีกครั้ง ระบบจะทำการต่ออายุไปให้อีก 700 วัน นับ จากวันที่มี Display ขึ้นมาดู นั่นจึงหมายความว่า ถ้าเอเย่นต์ยังมี การ Display ข้อมูลของลูกค้าไปเรื่อย ๆ Profile ใบนั้นจะไม่มีวัน หมดอายุ
- ข้อมูลจะถูกเก็บไว้ภายใต้ Office ID ที่เป็นผู้ Create เท่านั้น ไม่ สามารถโอนให้กันได้ (ต่างจาก PNR ที่สามารถ ES ให้กันได้)

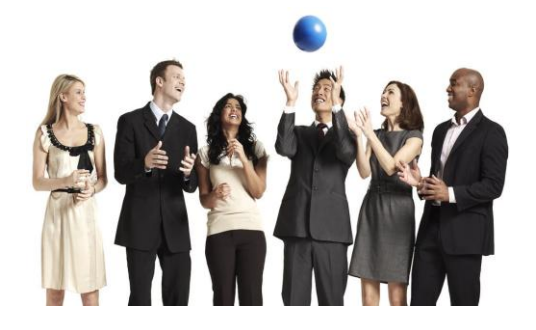

**Quick Card** 

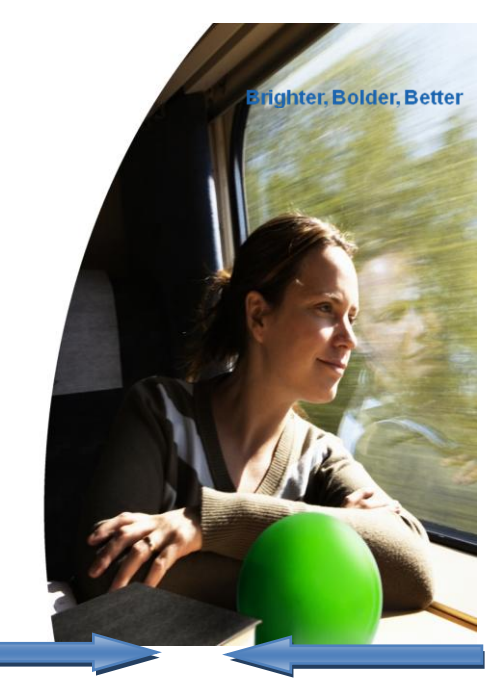

# **Customer Profiles**

June 2011 Training Department

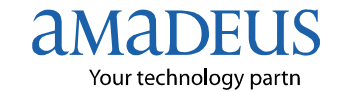

Copyright - 2011 Customer Service Department, THAI-AMADEUS Southeast Asia Co.,Ltd

# Customer Profiles (HE PROFILES)

ข้อมูลของลูกค้าถือเป็นเรื่องสำคัญในปัจจุบัน หากเป็นลูกค้าที่เดินทางเป็น ประจำ เราสามารถเก็บข้อมูลที่สำคัญของลูกค้าบนระบบได้ ไม่ว่าจะเป็น หมายเลข สมาชิกสายการบิน เบอร์โทรศัพท์ติดต่อ E-Mail Address ทั้งยังสามารถให้ระบบ Amadeus แจ้งเตือนในกรณีที่ Passport หรือเอกสารสำคัญของลูกค้าจะหมดอายุ ไม่ เพียงแต่เท่านั้น เรายังสามารถนำข้อมูลที่เก็บไว้ มาทำ Booking ได้อย่างสะดวกและ รวดเร็วมากขึ้น ในการสร้าง Profile นั้น แบ่งออกเป็น 2 ประเภท คือ Traveler Profile และ Company Profile

โดยปกติแล้วการทำงานของเอเย่นต์ทุกวันนี้จะทำงานอยู่บนหน้าของ Reservation Mode ซึ่งการสร้าง Profile นั้นจะสามารถทำได้ในหน้าของ Profile Mode เท่านั้น โดยวิธีการเข้าไปในหน้า Profile Mode คือ การใช้คำสั่ง PM

| ow to Access Profile Mode                                                                                                    |
|----------------------------------------------------------------------------------------------------|
| การเข้าหน้าการทำงานของ Profile Mode<br>(ทุกคำสั่งใน Reservation Mode จะใช้ไม่ได้ในหน้านี้<br>เช่น AN , DAN etc.) ยกเว้น Help Page (HE) เท่านั้น |
| การออกจากหน้าของ Profile Mode                                                                                                    |
| การบันทึกข้อมูล (Save Profile) เปรียบเทียบได้กับการ                                                                                             |
| ER ใน Reservation Mode                                                                                                    |
| การออกจาก Profile เปรียบเทียบได้กับการ IG ใน                                                                                                    |
| Reservation Mode                                                                                                    |
|                                                                                                    |

|                            | How to Display Profile                                   |
|----------------------------|----------------------------------------------------------|
|                            |                                                          |
| PD                         | การ Display Profile เปรยบเทยบไดกบการ RT ใน               |
|                            | Reservation Mode                                         |
| PDR <b>T</b> / <u>code</u> | การ Display Traveler Profile จาก code เปรียบเทียบได้     |
| _                          | กับการ RT <u>code</u> ใน Reservation Mode                |
| PDR <b>C</b> / <u>code</u> | การ Display Company Profile                              |
| PDN /- <u>นามสกุล</u>      | การ Display Traveler Profile จากนามสกุลเปรียบเทียบ       |
|                            | ได้กับการ RT <u>/นามสกุล</u> ใน Reservation Mode         |
| PDN / <u>ชื่อบริษัท</u>    | การ Display Company Profile                              |
| PDI / pin (index)          | การ Display Profile จากการสร้าง Pin ให้ลูกค้า (อาจจะเป็น |
|                            | รหัสของลูกค้าที่เอเย่นต์กำหนดไว้ให้ลูกค้า) เช่น ama001   |

### How to Create Traveler Profile

การ Create Traveler Profile มีส่วนประกอบอยู่ทั้งหมด 6 ส่วน คือ PNR Transferable Data , Priority , General Information , Document , Follow Up , Note แต่ส่วนที่สำคัญที่สุดใน 6 ส่วนนี้คือ PNR Transferable Data ที่สามารถนำไปสร้าง Booking ได้

PNR Transferable เปรียบเทียบได้เหมือนการสร้าง PNR ปกติ เพียงแต่จะไม่มีมีส่วนของ Flight เข้ามาเกี่ยวข้อง คำสั่งที่ใช้เหมือน PNR เช่น NM1 , AP , APE , RM , SR etc. ดังตัวอย่าง

|     | /   | ประเม | กทขเ | อง Pro | ofile (T = | = Trave | eler Pr | ofile) |       |      |    |        |      |     |      |      |     |  |
|-----|-----|-------|------|--------|------------|---------|---------|--------|-------|------|----|--------|------|-----|------|------|-----|--|
| ۲*  | TES | ST/A  | MAD  | EUS    | MR         |         |         |        |       |      |    |        |      |     |      | KOL  | PW7 |  |
|     |     | - PN  | R T  | RANS   | SFERA      | BLE D   | ATA     |        |       |      |    |        |      | BKI | KTG2 | 215A |     |  |
|     |     | 1 .   | A    | NM     | 1TEST      | r / AMA | DEUS    | 5 MR   |       |      |    |        |      |     |      |      |     |  |
|     |     | 2 .   | Α.   | AP     | BKK (      | 2207    | 9090    | )-в    |       |      |    |        |      |     |      |      |     |  |
|     |     | З.    | Α.   | APE    | -ALC       | THAI    | AMAI    | DEUS   | . COI | 4    |    |        |      |     |      |      |     |  |
|     |     | 4 .   | Α.   | APM    | -+668      | 39123   | 456     | 7      |       |      |    |        |      |     |      |      |     |  |
|     |     | 5.    | A    | os     | YYRSV      | /N BY   | THA     | AI-AA  | MAD   | EUS/ | Jź | ACKIE/ | 0220 | 790 | 90 E | TXE  | 3   |  |
|     |     | 6     | S    | ST     | /40A       |         |         |        |       |      |    |        |      |     |      |      |     |  |
|     |     | 7     | S    | SR     | SFML       |         |         |        |       |      |    |        |      |     |      |      |     |  |
|     |     | 8     | S    | RM     | SEND       | ETKI    | TO TO   | PAX    | AT    | HIS  | 1  | HOME   |      |     |      |      |     |  |
| END | OF  | DIS   | PLA  | Y      |            |         |         |        |       |      |    |        |      |     |      |      |     |  |

#### How to Create Company Profile

การ Create Company Profile คือการเก็บข้อมูลที่เกี่ยวข้องกับบริษัทของ ลูกค้า กรณีที่เอเย่นด์มีลูกค้าประเภท Corporate Customer

### คำสั่ง PCN / <u>ชื่อบริษัท</u>

# เช่น PCN / <u>AMADEUS TRAINING</u>

| 11 35631    | nuus Prome (C – Company Prome) |           |
|-------------|--------------------------------|-----------|
| *C* AMADEUS | TRAINING                       | V26GE9    |
| PNR         | TRANSFERABLE DATA              | BKKTG215A |
| 1 S         | AP BKK 022079090 EXT 3         |           |
| 2 S         | AP WWW.THAIAMADEUS.COM         |           |
| 3 S         | AP WWW.GGAMATH.COM             |           |
| 4 S         | APE -ALC@THAIAMADEUS.COM       |           |
| GEN         | ERAL INFORMATION               |           |
| 5 PC        | N/ AMADEUS TRAINING            |           |
| TRI         | P AND TRAVELLER CATEGORIES     |           |
| 6 PT        | P/ BIZ/BUSINESS                |           |
| END OF DISP | LAY                            |           |
|             |                                |           |

\*\* การใส่ข้อมูลส่วนของหมายเลขโทรศัพท์ยังคงเหมือนกันกับการสร้าง PNR ปกติ \*\*

#### How to Associate Traveler to Company

หลังจากที่เอเย่นต์มีการ Create Traveler และ Company Profile ไว้เรียบร้อย ก็สามารถนำข้อมูลทั้ง 2 ส่วน มา Associate กันได้ดังขั้นตอน ต่อไปนี้

# ขั้นตอนที่ 1 ดึงข้อมูลส่วนของ Traveler Profile ที่จะ Associate เข้ากับ Company Profile ขึ้นมาก่อน

#### เช่น PDN /- <u>TEST</u>

| *T* | *T* TEST/AMADEUS MR F |      |                         |     |                                               |  |  |  |  |
|-----|-----------------------|------|-------------------------|-----|-----------------------------------------------|--|--|--|--|
|     |                       | - Pl | SFERABLE DATA BKKTG215A |     |                                               |  |  |  |  |
|     |                       | 1    | Α                       | NM  | 1TEST/AMADEUS MR                              |  |  |  |  |
|     |                       | 2    | Α                       | AP  | ВКК 022079090-В                               |  |  |  |  |
|     |                       | 3    | Α                       | APE | -ALC@THAIAMADEUS.COM                          |  |  |  |  |
|     |                       | 4    | Α                       | APM | -+66891234567                                 |  |  |  |  |
|     |                       | 5    | Α                       | OS  | YYRSVN BY THAI-AMADEUS/JACKIE/022079090 EXT 3 |  |  |  |  |
|     |                       | 6    | S                       | ST  | /40A                                          |  |  |  |  |
|     |                       | 7    | S                       | SR  | SFML                                          |  |  |  |  |
|     |                       | 8    | S                       | RM  | SEND ETKT TO PAX AT HIS HOME                  |  |  |  |  |
| END | OF                    | DIS  | SPL                     | AY  |                                               |  |  |  |  |

## ขั้นตอนที่ 2

### พิมพ์คำสั่ง PCN / <u>AMADEUS TRAINING</u>

### (บริษัทที่เอเย่นต์ได้ทำการสร้างเอาไว้แล้ว)

| ~ | จะสังเกต | เห็นชื่อเ | บริษัทป | รากฏขึ้นใ | ในส่วนนี |
|---|----------|-----------|---------|-----------|----------|
|   |          |           |         |           |          |

| *T* TEST/AM | ADEUS MR        | C AMADEUS TR | RAINING KOLPW7                    |
|-------------|-----------------|--------------|-----------------------------------|
| PNR         | TRANSFERABLE D  | DATA         | BKKTG215A M                       |
| 1 A         | NM 1TEST/AMA    | DEUS MR      |                                   |
| 2 A         | AP BKK 02207    | '9090-в      | (ตัวอักษร M เป็นการแจ้งให้ทราบว่า |
| 3 A         | APE -ALC@THAI   | AMADEUS.COM  |                                   |
| 4 A         | APM -+6689123   | 4567         | ย่งไม่ได้ Save Profile)           |
| 5 A         | OS YYRSVN BY    | THAI-AMADEU  |                                   |
| 6 S         | ST /40A         |              |                                   |
| 7 S         | SR SFML         |              |                                   |
| 8 S         | RM SEND ETKI    | TO PAX AT HI | S HOME                            |
| GENI        | ERAL INFORMATIC | DN           |                                   |
| 9 PCI       | N/ AMADEUS TRAI | NING         |                                   |

# ขั้นตอนที่ 3 พิมพ์คำสั่ง PER เพื่อ Save Profile ตัวอักษรตัว M

จะหายไป

| *T* | TEST/ | 'AMA | ADEUS  | MR C AMADEUS TRAINING               | KOLPW7     |
|-----|-------|------|--------|-------------------------------------|------------|
|     | P     | NR   | TRANS  | SFERABLE DATA I                     | BKKTG215A  |
|     | 1     | A    | NM     | 1TEST/AMADEUS MR                    |            |
|     | 2     | A    | AP     | ВКК 022079090-В                     |            |
|     | 3     | A    | APE    | -ALC@THAIAMADEUS.COM                |            |
|     | 4     | A    | APM    | -+66891234567                       |            |
|     | 5     | A    | OS     | YYRSVN BY THAI-AMADEUS/JACKIE/02207 | 9090 EXT 3 |
|     | 6     | S    | ST     | /40A                                |            |
|     | 7     | S    | SR     | SFML                                |            |
|     | 8     | S    | RM     | SEND ETKT TO PAX AT HIS HOME        |            |
|     | G     | ENE  | ERAL : | INFORMATION                         |            |
| С   | 9     | PCI  | J/ AMA | ADEUS TRAINING                      |            |
|     |       |      |        |                                     |            |